## Uw Fresh-r en/of Forward aansluiten op Wi-Fi

Om de Fresh-R aan te sluiten op uw router moet u de volgende stappen doorlopen.

Bij de Fresh-r:

- 1. U schakelt de Fresh-r uit en daarna schakelt u deze weer aan. Wacht ongeveer 90 seconden totdat het apparaat begint te draaien en minstens 2 groene lampjes branden.
- Druk op de middelste knop (verhoogt de snelheid van de ventilator) tot u een pieptoon hoort. Het kan 2. 30 seconden duren voordat u de pieptoon hoort. Druk dan op de onderste knop (daling ventilatorsnelheid) tot u een pieptoon hoort. Ga nu verder met stap 5.

## Bij de Forward:

- 3. Uit en aanschakelen, wachten tot de ventilator langzaam draait en dan nog 40 seconden wachten.
- Druk op de kleine knop naast de zilver- of goudkleurige CO2 sensor waarna de LEDs 3x groen-rood 4. gaan knipperen. Ga nu verder met stap 5.

<u>Міскоснір</u>

Network Mode

Refresh List

Security Mode

sk8\_2

WPA2 Passphrase

Client (Infrastructure)

Access Point SSID

Show Passphrase

Save & Reboot Cancel

Use DHCP (recommended)

Available Access Points:

**Click 'Refresh List' to populate** 

**Network Cfg** Information

De volgende acties moeten vervolgens worden uitgevoerd op uw Smartphone/tablet of PC/laptop: ••••• KPN NL 穼 09:05

- 5. Ga naar instellingen.
- 6. Selecteer Wi-Fi.
- 7. Selecteer WiFly-EZX-XX uit de lijst van Wi-Fi Verbindingen. Uw apparaat maakt nu verbinding met de Fresh-r Wi-Fi.
- 8. Open een Internet browser, bijvoorbeeld Google Chrome.
- 9. Bij gebruik van een Iphone of PC, type in de adresbalk 192.168.1.1 en klik op enter.
- Bij gebruik van Android, schakel 'Mobiele gegevens' uit, type in de adresbalk Config en klik op enter.
- 11. De pagina met Microchip-instellingen wordt geopend. Zie de afbeelding hiernaast.
- 12. In de Microchip config pagina, selecteer de tab met het Network Cfg.
- 13. Druk op Refresh list. Er wordt nu een lijst met beschikbare toegangspunten weergegeven.
- 14. Selecteer in het veld Access Point SSID uw eigen router door op de naam van uw router te klikken.
- 15. Nadat u uw router hebt geselecteerd, wordt een lijst met technische details weergegeven. Controleer de RSSI-waarde of Signaalsterkte. Dit geeft aan hoe sterk het routersignaal door de Fresh-r wordt ontvangen. Deze waarde mag in principe niet lager zijn dan ongeveer -70dBm, een waarde van bijvoorbeeld -90 dBm is niet goed en -50 dBm is wel goed.
- 16. Voer vervolgens bij het veld Passphrase uw Wi-Fi wachtwoord in.
- 17. Druk op save & reboot.
- 18. Wacht op de de tekst "Weet u zeker dat u deze configuratie wilt afsluiten" en klik dan op OK.
- 19. De Fresh-r of Forward is nu verbonden met uw router. Na ongeveer 45 minuten zal de data van uw Fresh-r of Forward zichtbaar zijn op de webapp. Tevens kan de Fresh-r in de toekomst automatische softwareupdates ontvangen. De data is alleen in te zien door uzelf of door de producent Fresh-r.
- 20. Voor het inzien van de data gaat u naar internetadres www.fresh-r.me. Hier logt u in met gebruikersnaam en wachtwoord. Heeft u deze gebruikersnaam en wachtwoord nog niet van ons ontvangen? Vraag deze dan aan via support@fresh-r.eu.

Probeer deze stappen wanneer de Fresh-r of Forward niet wil verbinden met de Wi-Fi.

Als uw routernaam (SSID) spaties bevat: bijvoorbeeld "mijn router", zal de verbinding mislukken. In dat geval moet u de naam (SSID) van uw router wijzigen in bijvoorbeeld mijnrouter. Zie voor meer informatie de handleiding van uw router.

TIP: als u niet weet wat uw routernaam is kunt u deze normaliter vinden op een sticker op de router.

Controleer de instellingen van uw router. Controleer of de draadloze 2,4 Ghz Configuratie is ingesteld • op Mixed mode. Zie voor meer informatie de handleiding van uw router.

Let op: nadat de verbinding tot stand is gebracht zult u Fresh-r WiFly-EZX-XX niet meer vinden in de Wi-Fi verbindingen op uw smartphone of laptop.

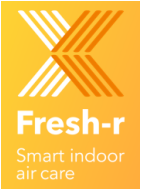

C

Display Advanced Tabs

config